# 「EDUCOMマネージャーC4th」と 「EVE FA Standalone Edition」の連携

### 1. 「EDUCOMマネージャーC4th」との連携

教育委員会と学校、学校や校内でのグループウェア、校務、成績処理を含む児童生徒情報管 理、保健管理機能などを提供する統合型校務支援システム『EDUCOM マネージャー C4th』のIDとパスワード認証機能と『認証ソリューション EVE シリーズ』を組み合わせ ることで、教育情報化セキュリティポリシーガイドラインに明記された二要素認証を生体認 証や非接触 IC カード認証にて実現します。利用者の運用における負担を最小限にし、なり すましや不正ログインを防ぎセキュリティを強化します。

# 2. 「EDUCOMマネージャーC4th」について

スマートスクール構想、次世代学校支援システムの中心として連絡、校務、成績を含む児童 生徒情報管理、保健管理など、必要とされる機能を地域のニーズに合わせて組み合わせて提 供する事ができる『統合型校務支援システム』です。全国 280 以上の地域、6400 校以上 (平成 30 年 1 月時点)の学校に導入・活用され地域内すべての学校の情報を一元管理する ことができます。

### 3. 利用イメージ

EDUCOM マネージャーC4th は、Web ブラウザ上の「お気に入り」や、デスクトップ上に作成 したショートカットアイコンから起動します。『認証ソリューション EVE シリーズ』と連携 した状態で、実際に EDUCOM マネージャーC4th を起動すると、指紋認証(または非接触 IC カード認証)用の画面が自動起動してきますので、指紋リーダーで指紋を読み込ませること で EDUCOM マネージャーC4th にログインすることができます。ご利用いただくには認証用ソ フトの設定が必要で、手順には以下の簡易と詳細の2つの方法があります。

# 3 (ア). 「EDUCOMマネージャーC4th」の起動と登録方法 (簡易設定の場合)

- (1) 「EDUCOMマネージャーC4th」の起動
  - Internet Explorer を利用し、EDUCOMマネージャーC4thのログイン画面を開きます。
- (2) 「EDUCOMマネージャーC4th」の登録
  - ① 指紋認証 ID マネージャーにログインして、「簡単設定」ボタンを押下すると「簡単

設定(1/3)」画面が開きます。

 2 指紋認証 ID マネージャーの「簡単設定(1/3)」画面で虫めがねアイコンを「ED UCOMマネージャーC4th」のログイン画面にドラッグ&ドロップします。

| د المربية (المربية المربية الم | - □ ×<br>命命® |
|----------------------------------------------------------------------------------------------------|--------------|
| EDUCOM で<br>マネージャー シーンテース<br>ログインユーブを<br>ログインユファド                                                                                                    |              |
| Copyright(C) 2006 EDUCOM Corporation. All Rights Reserved.                                                                                                    |              |
|                                                                                                    |              |
|                                                                                                    |              |

虫めがねアイコンを、対象アプリケーションにドラッグ&ドロップ

 ③ 「EDUCOMマネージャーC4th」のログイン画面の情報を取得後、「簡単設定 (2/3)」画面にて、ログインに必要なログインユーザ名とログインパスワードを設 定します。

| 🍰 指紋認証IDマネージャ     | ?− - 簡単設定(2/3) |                                   | ×     |
|-------------------|----------------|-----------------------------------|-------|
| 指紋認証IDマネージャ       | -              |                                   | CDS   |
| ユーザーID・パスワードの     | 設定             |                                   |       |
| 1. ユーザーIDとパスワ     | ードを入力してください。   |                                   |       |
| ユーザーID(U)         | username       |                                   |       |
| パスワード( <u>P</u> ) | *******        |                                   |       |
|                   |                |                                   |       |
|                   |                |                                   |       |
|                   |                |                                   |       |
|                   |                |                                   |       |
|                   |                | < 戻る( <u>B</u> ) 次へ( <u>N</u> ) > | キャンセル |

ログインに必要な情報を設定

- ④ ログイン情報を設定後、「簡単設定(3/3)」画面にて、設定した認証情報を利用したテスト実行が実施できます。「EDUCOMマネージャーC4th」に正しくログインできるか「テスト実行(T)」ボタンを押下して確認します。
- ⑤ 「EVE FA Standalone Edition」を認証に利用する設定を登録すると「EDUCO MマネージャーC4th」のログイン画面にて EVE FA の認証画面が表示されるの で、指紋認証を利用して本人認証を実施します。

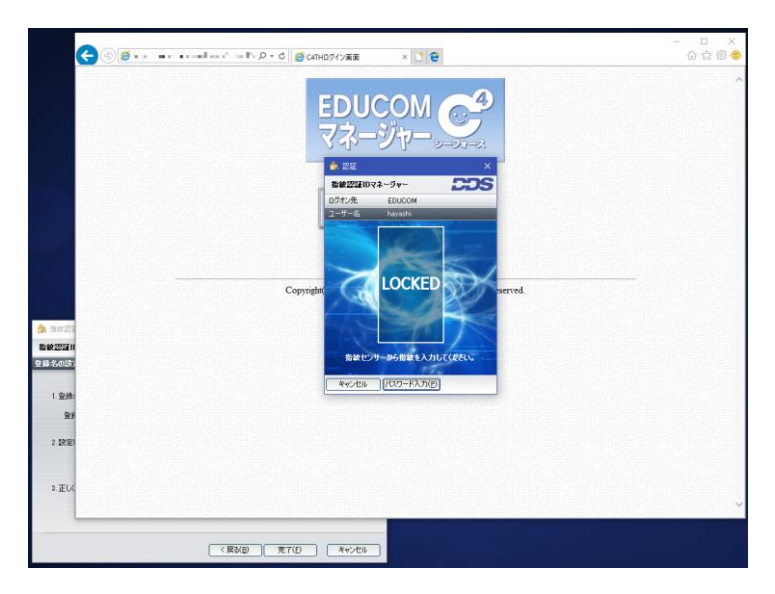

「EDUCOMマネージャーC4th」ログイン画面にて「EVE FA」の認証を使用する状態

 ⑥ 本人認証が成功すると、EVE FAによってログインユーザ名とログインパスワード を代理入力され、「EDUCOMマネージャーC4th」にログインします。

| ◆ ● ●                                                   | ク・<br>ようこそ エデュ:<br>学校トップページ<br>印刷 | ・0 <i>©</i> エテュコムマネーシャー<br>コムマネージャー | ¥tt. × ご 😧<br>C4th へ                |                                         |                       | C      C     C      C      C      C      C      C      C      C      C      C      C      C      C      C      C      C      C      C      C      C      C      C      C      C      C      C      C      C      C      C      C      C      C      C      C      C      C      C      C      C      C |
|---------------------------------------------------------|-----------------------------------|-------------------------------------|-------------------------------------|-----------------------------------------|-----------------------|----------------------------------------------------------------------------------------------------|
| 2018年04月09日(月)<br>田中 太郎<br>ログアウト                        | □□□ 連絡掲示板<br>末続件数<br>0件           | ● 個人連絡<br>未続件数<br>0件                | 文書連絡<br>受理<br><u>未読14件</u><br>未送信3件 | 名 · · · · · · · · · · · · · · · · · · · | 島理(未過理件数)<br>阪から転入 1人 | ヘルプデスク<br>NBEABD スタムの後く1805<br>ときなどうために使んでいた<br>になり00777-81056                                                                                                    |
|                                                         | //////<br><br>出席簿                 | <b>大部署</b><br>欠課簿                   | <b>公</b><br>日<br>児童生徒               | 給食実施薄                                   | 体力テスト                 | いいとこみつけ                                                                                                    |
| ● 指収認証UVネージャー・簡単認定(3/3)<br>指統認証IDマネージャー<br>登録名の設定とテスト実行 | _                                 | DDS                                 |                                     | <b>ごででで</b><br>健康診断                     | 保健室利用                 | 保健日誌                                                                                                    |
|                                                         | name<br>iしてください。                  | _                                   |                                     | ()<br>成績処理 (素点)                         | 成權入力(教科担当)            | 成績入力(担任)                                                                                                    |
| 8. 正しく動作したい場合は「詳細設定」も選択して                               | 5(#80%                            |                                     | 編品管理                                | 通知票出力                                   | 指導要錄出力                | 調査書出力                                                                                                    |

テスト実行で正しく「EDUCOMマネージャーC4th」へログインできた状態

⑦ 「EDUCOMマネージャーC4th」へのログインが正しくできることを確認してから「簡単設定(3/3)」画面にて、「完了(F)」ボタンを押下して、設定を完了すると、「指紋認証 ID マネージャー」の初期画面に戻り、登録アプリケーション一覧にC4TH ログイン画面の登録が追加されます。

| 🍰 指紋認証IDマネージャー                                                                                                    |            |                    | -             |                | ×  |
|----------------------------------------------------------------------------------------------------|------------|--------------------|---------------|----------------|----|
| 指紋認証IDマネージャー                                                                                                    |            |                    |               | 2              | JS |
| アプリケーションの管理を行います                                                                                                    | _          | _                  |               |                |    |
| with abc12     with abc12     With abc12     With abc12 | <u></u>    | 選択されてい<br>の設定を変更   | る登録アラ<br>します。 | <b>ツケーショ</b> ン | ,  |
|                                                                                                    | (D)<br>(D) | 選択されてい。<br>を削除します。 | る登録アフ<br>,    | りケーション         | ,  |
| 登録アプリケーション一覧 : 1件                                                                                                    |            |                    |               |                |    |
| 登録名                                                                                                    |            | / 更新               | 目時            |                |    |
| ●C4THDグイン画面 - username                                                                                                    |            | 2018/              | 04/09 12      | :21:02         |    |
|                                                                                                    |            |                    |               |                |    |
|                                                                                                    |            |                    |               |                |    |
|                                                                                                    |            |                    |               |                |    |
|                                                                                                    |            |                    |               |                |    |
|                                                                                                    |            |                    |               |                |    |
|                                                                                                    |            |                    |               |                |    |

登録アプリケーション一覧に「EDUCOMマネージャーC4th」が登録された状態

⑧ ここまでの登録手順を実施することで、次回以降「EDUCOMマネージャー C4th」のログイン画面が表示された際に「EVE FA」の認証画面が表示され、指紋 認証にて「EDUCOMマネージャーC4th」を利用することができるようになり ます。

# 3(イ).「EDUCOMマネージャーC4th」の起動と登録方法 (詳細設定の場合)

- (1) 「EDUCOMマネージャーC4th」の起動
  - ⑨ Internet Explorer を利用し、「EDUCOMマネージャーC4th」のログイン画面を開きます。
- (2) 「EDUCOMマネージャーC4th」の登録
  - 10 指紋認証 ID マネージャーにログインして、「詳細設定」ボタンを押下すると「詳細 設定」画面が開きます。
  - 「詳細設定」画面のウィンドウ情報欄にある虫めがねアイコンを「EDUCOMマ ネージャーC4th」のログイン画面にドラッグ&ドロップします。

|               | Ø - "• •- `···      | = = , ○ - C      | × 🖸 😌          | - ロ ×<br>⑥☆母®                 |
|---------------|---------------------|------------------|----------------|-------------------------------|
|               |                     | 。<br>P EDUC マネージ |                | Ŷ                             |
|               | FV詳細設定              |                  | ×              |                               |
| 信報記録目のマネージ    | 150                 |                  |                |                               |
| 7777 7330000E | and the             |                  |                |                               |
| 查錄名(N)        |                     |                  |                |                               |
| ウィンドウ情報       | #0) [               |                  |                |                               |
|               | 7-800               |                  |                |                               |
|               | 1X(S) 0 × 0         |                  | ghts Reserved. |                               |
| 计人们本意见        |                     |                  |                |                               |
| (*本アプリケーション)  | で登録(E) C Windows日グス | わと共通(C)          |                |                               |
| ューザーID(山)     |                     | ₹/@ID-1          |                |                               |
| バスワード(P)      | [                   | . 予備ID-2         |                |                               |
| 送出手順          |                     |                  |                |                               |
| 送出モード         | 項目                  | 回教 iStra(A)      | Heine(E).      |                               |
| C Web         | (項目を設定してください)       | 1 神入(()          | 3771.00.       |                               |
| C Wendow      |                     | 新加速(D)           |                |                               |
| (* keybend    |                     | 1()              | テスト実行の         |                               |
|               |                     |                  |                |                               |
|               |                     | 1 1904/0441C/S   | **>セル          | PROPERTY AND A DESCRIPTION OF |
| 更新日時:         |                     |                  |                |                               |

## 虫めがねアイコンを、対象アプリケーションにドラッグ&ドロップ

② 「EDUCOMマネージャーC4th」のログイン画面の情報を取得後、「詳細設定」 画面にて、ログインに必要なログインユーザ名とログインパスワードを設定します。

| 🎒 指紋認証IDマネージ                  | ジヤー - 詳細 | 目設定           |                |                                                                 | ×             |
|-------------------------------|----------|---------------|----------------|-----------------------------------------------------------------|---------------|
| 指紋認証IDマネージ                    | ¥-       |               |                |                                                                 | CDS           |
| アプリケーションの設定                   | を行います    | 1             |                |                                                                 |               |
| 登録名(N) C4THDグ                 | イン画面     |               |                |                                                                 |               |
| ウィンドウ情報                       |          |               |                |                                                                 |               |
| タイト                           | -JAD     | C4THログイン画i    | 面              |                                                                 |               |
|                               | 7-F(K)   | http://loc 44 | I. /educom/sch | nool/login_input.jsp                                            |               |
|                               | ナイズ(S)   | 1026 × 740    | 1              |                                                                 |               |
| 送出情報                          |          |               |                |                                                                 |               |
| <ul> <li>本アプリケーション</li> </ul> | ンで登録(E   | ) C Windor    | wsログオンと共通(     | 2)                                                              |               |
| ユーザーID(U)                     | usernar  | ne            |                | 予備ID-1                                                          |               |
| バスワード( <u>P</u> )             | ******   | *             |                | 予備ID-2                                                          |               |
| 送出手順                          |          |               |                |                                                                 | AND Detty (a) |
| 送出モード                         | 2        | 17            | 送出データ          | HTML                                                            | 指設定(上)        |
| Web                           | AT T     | キストボックス       | ユーザーID         | <input id="user_name" n<="" size="16" td=""/> <td>オプション(の)</td> | オプション(の)      |
| C Window                      | Ex /     | スワードボックス      | パスワード          | <input id="user_password" size="&lt;/td"/> <td></td>            |               |
| C KeySend                     |          | 90            | 0090           | KINPUT alt=U/J4 / src= /educc                                   |               |
|                               |          |               |                |                                                                 | テスト実行(1)      |
|                               | <        |               |                | >                                                               | 登録(B)         |
|                               |          |               |                |                                                                 | キャンセル         |
| 更新日時:                         |          |               |                |                                                                 |               |

ログインに必要な情報を設定

- ③ ログイン情報を設定後、設定した認証情報を利用したテスト実行が実施できます。 「EDUCOMマネージャーC4th」に正しくログインできるか「テスト実行(T)」 ボタンを押下して確認します。
- ④ 「EVE FA Standalone Edition」を認証に利用する設定を登録すると「EDUCO MマネージャーC4th」のログイン画面にて EVE FA の認証画面が表示されるの で、指紋認証を利用して本人認証を実施します。

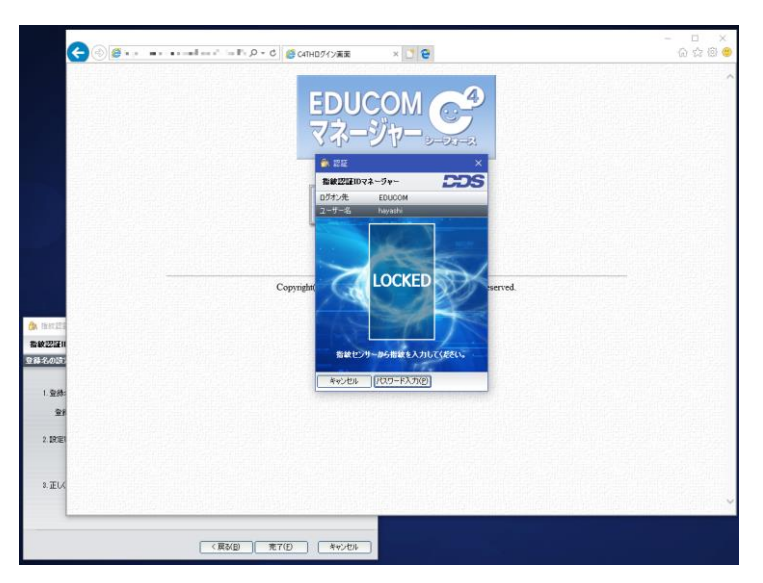

「EDUCOMマネージャーC4th」ログイン画面にて「EVE FA」の認証を使用する状態

 ⑤ 本人認証が成功すると、EVE FA によってログインユーザ名とログインパスワード を代理入力され、「EDUCOMマネージャーC4th」にログインします。

| Bit Discover     Bit Discover     B                                                                                              | Ø₹ -+Ŭ-\$9262€U 🚳 0 - Q                                                                         | ‰ × ₫ 🗑                      |                      |                       | <br>0 ::::::::::::::::::::::::::::::::::                                                                                                    |
|----------------------------------------------------------------------------------------------------|-------------------------------------------------------------------------------------------------|------------------------------|----------------------|-----------------------|----------------------------------------------------------------------------------------------------|
| Construction         Construction         Construction< | EDUCOM C ようこそ エデュコムマネージャーC40<br>マポージャー・                                                         | th 🔨                         |                      |                       | 20182-41<br>21 M F W 2 F 2<br>3 2 3 4 5 6<br>8 9 10 11 12 15<br>5 3 6 1 10 18 20 2<br>22 22 24 25 24 27 2<br>29 90                                                                                                    |
| BACK/G-4/9-<br>P/20-20-20-20-20-20-20-20-20-20-20-20-20-2                                                                                                    | 2013年40470日(小)<br>田中大郎<br>ログアウト 01: 01: 01:                                                     | 大書通給<br>実現<br>法説14件<br>本述信3件 | Ragow                | 取職(未務場件数)<br>RDH和人 (人 | ヘルプデスク<br>MERENATION TENN<br>2010<br>2010 |
| Alternative         Alternative                              |                                                                                                 | 見業生徒                         | 能食实质清                | <b>後</b> 力テスト         | 0022400                                                                                                    |
| P 4700         P 10           * 27.79         P 000         P 000         P                                                                                                    |                                                                                                 | <b>()</b><br>文書連続            | 9000<br>1000<br>1000 | 保護室利用                 |                                                                                                    |
| 105-100 ***********************************                                                                                                    | - キイズ(5) [110] × [4]<br>差出時程<br>- エアンリケーシュンで発展(2) 「 Wrdan(1)学だと共通(2)<br>ユーザーD(2) Justrane 予修D-1 |                              | 成績追望(東京)             | 成績入力(教科担当)            | 成構入力(担任)                                                                                                    |
|                                                                                                    | パスワード(D)         ・・・・・・・・・・・・・・・・・・・・・・・・・・・・・・・・・・・・                                           | 23                           |                      |                       |                                                                                                    |
|                                                                                                    |                                                                                                 | 東防管理                         | 通知票出力                | 指導要錄出力                | 模查書出力                                                                                                    |
|                                                                                                    | く                                                                                               |                              |                      |                       |                                                                                                    |

テスト実行で正しく「EDUCOMマネージャーC4th」へログインできた状態

(b) 「EDUCOMマネージャーC4th」へのログインが正しくできることを確認してから「詳細設定」画面にて、「登録(R)」ボタンを押下して、設定を完了すると、「指紋認証 ID マネージャー」の初期画面に戻り、登録アプリケーション一覧にC4TH ログイン画面の登録が追加されます。

| 备 指紋認証IDマネージャー         |         |                    |                |             |               |    |
|------------------------|---------|--------------------|----------------|-------------|---------------|----|
| 指紋認証IDマネージャー           |         |                    |                |             | 2             | DS |
| アブリケーションの管理を行います       | _       |                    |                |             | -             |    |
|                        | <u></u> | 選択さ<br>の設定         | られている<br>Eを変更し | 登録アブ<br>ます。 | <b></b> りケーショ | ע  |
| は約22証を行う画面を詳細画面で追加します。 | (D)     | <br>  選択さ<br>  あ削除 | いたいる<br>います。   | 登録アブ        | <b>ツケーショ</b>  | ע  |
| 登録アプリケーション一覧 :1件       |         |                    |                |             |               |    |
| 登録名                    |         | A                  | 更新日日           | 時           |               |    |
| C4THログイン画面 - username  |         |                    | 2018/0         | 4/09/12     | 21:02         |    |
|                        |         |                    |                |             |               |    |
|                        |         |                    |                |             |               |    |
|                        |         |                    |                |             |               |    |
|                        |         |                    |                |             |               |    |
|                        |         |                    |                |             |               |    |
|                        |         |                    |                |             |               |    |

### 登録アプリケーション一覧に「EDUCOMマネージャーC4th」が登録された状態

 ① ここまでの登録手順を実施することで、次回以降「EDUCOMマネージャー C4th」のログイン画面が表示された際に「EVE FA」の認証画面が表示され、指紋 認証にて「EDUCOMマネージャーC4th」を利用することができるようになり ます。